## PCCM

2020 4

目录

#### Google Chrome

360 QQ

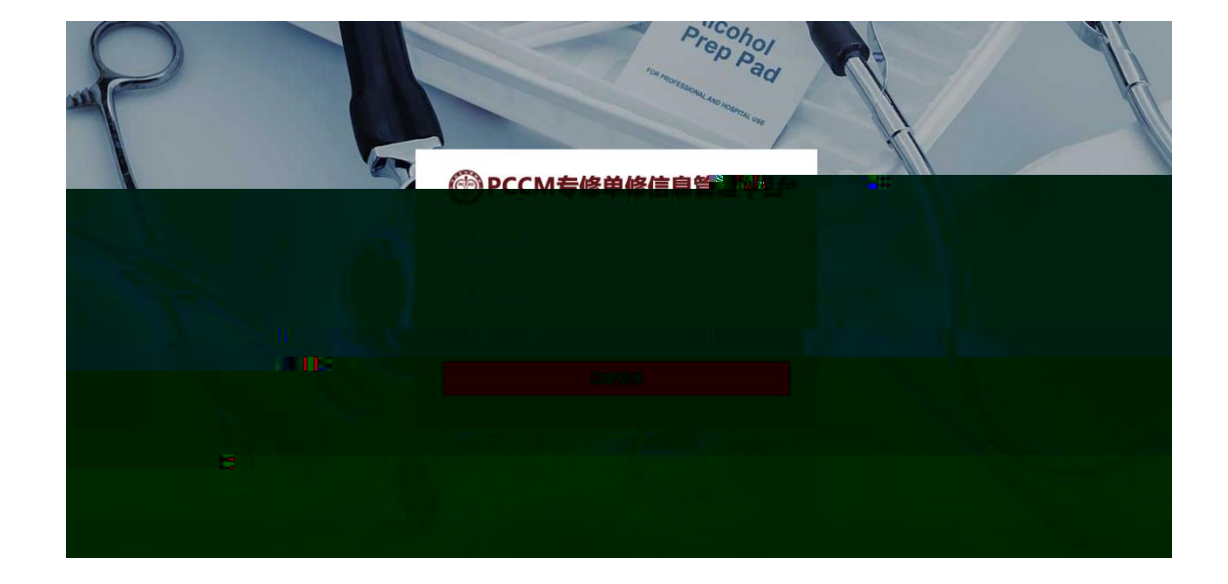

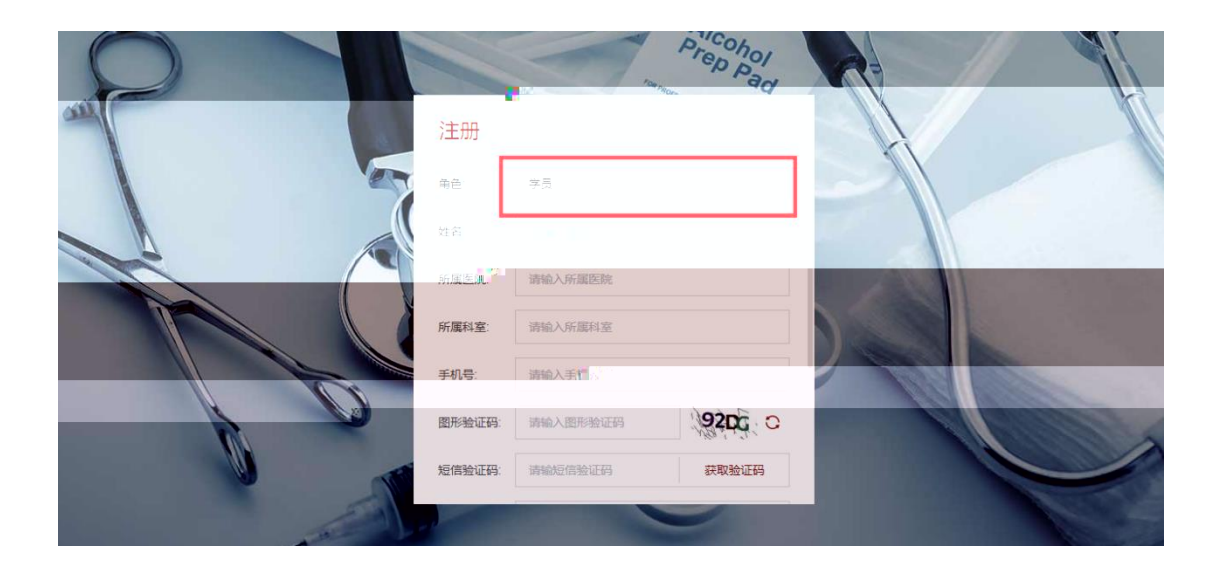

| P | 找回密研   |               | Prep Pad   |     | ł |
|---|--------|---------------|------------|-----|---|
|   | 手机号:   | 请输入手机号        |            |     |   |
|   | 图形验证码: | 请输入图形验证码      | - XOCK - C |     |   |
|   | 短信验证码: | 请输短信验证码       | 获取验证码      | 120 |   |
|   | 设置密码   | 输入6-20位的数字、大小 | 小写李母或标点符号  |     |   |
|   |        |               |            |     |   |
|   |        |               |            |     |   |
|   |        |               |            |     |   |
|   |        |               |            |     |   |

| 💮 PCC        | M专修单修信息管理平台」 <sub>学员赚一</sub>     | 您好,欢迎使用 │ →]退出                                       |
|--------------|----------------------------------|------------------------------------------------------|
|              | 首页 报名管理 考核管理 消息通知 用户中心           |                                                      |
| 下載           | 操作手册下载                           |                                                      |
| 更多》          | 我的考试                             |                                                      |
|              | 考试-04147<br>考试大志 报名状态<br>考试中 已通过 | 开考时间<br>2020-04-15 09:40<br>结束时间<br>2020-04-15 11:50 |
| 更多》          | 我的课程                             |                                                      |
| 88# <b>5</b> |                                  | 超久 <u>2月日</u><br>御殿状态<br>一次 <sup>21</sup> 177        |
|              | 消息通知                             | 更多》                                                  |
|              |                                  |                                                      |

|                                       |                                                 |                           | 省而              | 专修理程          |                 | 1的据名。        | 9    | 自通知 田          | 自 <u>中心</u>   | D              |                      |
|---------------------------------------|-------------------------------------------------|---------------------------|-----------------|---------------|-----------------|--------------|------|----------------|---------------|----------------|----------------------|
|                                       |                                                 |                           |                 | 首页 > 专修课程     |                 |              |      |                |               |                |                      |
|                                       |                                                 |                           |                 | 专修课程          |                 |              |      |                |               |                |                      |
| <u></u>                               |                                                 |                           | <u></u>         |               |                 |              |      |                |               | 11 20          |                      |
| 报名人数/计划人数                             | 报名时间                                            | 录取时间                      | 课程时间            | 课程状态          | 操作              |              | 序号   | 课程名称           | 学期            | 基地医院           | 行政地区                 |
| 0/80                                  | 2019-04-21 00                                   | 2019-04-22 00             | 2019-04-26 00   | 已发布           | 查看 加入我的报答       | 4            | 1    | 北京大学人民医院04     |               | 测试基地002        | 吉林省                  |
| 0/100                                 | 2019-04-21 00                                   | 2019-04-22 00             | 2019-04-26 00   | 已发布           | 查看 加入我的报答       | 5            | 2    | 北京大学人民医院专      |               | 测试基地002        | 吉林省                  |
| 0/20                                  | 2019-04-20 16                                   | 2019-04-20 17             | 2019-04-22 00   | 第一志息录取中       | 查查              |              | 3    | 北京大学专修课程11     | 北京大学          | 测试基地002        | 吉林省                  |
| 0/5                                   | <u>?0.19=04=17 10</u>                           | 2019-04-17 10             | 2019-05-04 00   | 结开油           | 香春              |              | 4    | WE::003        |               | 测试真地001        |                      |
| 测试基地001                               | 河北首                                             | 0/3                       | 2019-04-16      | 18 2019-04-17 | 11 2019-04-26 0 | 0 待井课        |      | 查有             | 5             | 测试02           | 测试02                 |
|                                       | s to <sup>source</sup> (fiff) ( fills - As as 8 | -12 <sup>000</sup> - 1,-1 |                 |               | e as Breener    | 142.50T      |      | 8.57           | : * ·         |                | Service of the later |
|                                       | 2考修测试 测试基                                       | HD001                     | <del>ال</del> م | 5             | 2019-04-15-152  | 019-04-16.00 | 2019 | 9-05-02-00 待计说 |               | - 1            | 7 11年1年              |
| · · · · · · · · · · · · · · · · · · · |                                                 |                           |                 |               |                 |              |      |                |               | and the second |                      |
|                                       | 9 jm4                                           | 15专修测试                    | 102专修           | 测试基地001       | 河北首             | 0/5          |      | 2019-04-15 18  | 2019-04-15 18 | 2019-04-18 00  | 进行中 查看               |
|                                       | 10 im0                                          | 2—专修学期0414                | jm—专修           | 测试基地001       | 河北首             | 6/5          |      | 2019-04-14 17  | 2019-04-15 10 | 2019-04-16 00  | 进行中 查看               |

### 

| O PCCM专修单例     | §信息管理平台  <sub>学员端</sub>           |           |                                   |          | 您好,欢迎使用 丨 🚽 退出                    |  |  |  |  |  |
|----------------|-----------------------------------|-----------|-----------------------------------|----------|-----------------------------------|--|--|--|--|--|
| 首页を修课程         | 单修课程 我的报名                         | 消息通知 用户中心 |                                   |          |                                   |  |  |  |  |  |
| 首页 > 专修课程 > 查看 |                                   |           |                                   |          |                                   |  |  |  |  |  |
| 查看             |                                   |           |                                   |          |                                   |  |  |  |  |  |
| 课程详情 基地洋       | 青                                 |           |                                   |          |                                   |  |  |  |  |  |
| 课程名称           | 北京大学人民医院专修课程02                    |           |                                   |          |                                   |  |  |  |  |  |
| 学期             | 专修春季招生                            | 计划录取(人)   | 100人                              | 学费(元)    | 10000元                            |  |  |  |  |  |
| 费用说明           | 暫无                                |           |                                   |          |                                   |  |  |  |  |  |
| 课程简介           | 北京大学人民医院专修课程02                    |           |                                   |          |                                   |  |  |  |  |  |
| 发布时间           | 2019-04-20 16:00至2019-04-21 00:00 | 报名时间      | 2019-04-21 00:00至2019-04-22 00:00 | 第一志愿录取时间 | 2019-04-22 00:00至2019-04-23 00:00 |  |  |  |  |  |
| 第二志愿录取时间       | 2019-04-23 00:00至2019-04-24 00:00 | 通知时间      | 2019-04-24 00:00至2019-04-25 00:00 | 课程时间     | 2019-04-26 00:00至2019-04-29 00:00 |  |  |  |  |  |
| 联系人            | 何念                                | 电话        | 15677777777                       | 邮箱       | 1567777@163.com                   |  |  |  |  |  |
| 微信             | 1567777777                        |           |                                   |          |                                   |  |  |  |  |  |

| C  | DCCM专修单修      | 信息管理平台  <sub>学员端</sub> |          |                  |       | 您好,欢迎使用 丨 🚽 退出 |
|----|---------------|------------------------|----------|------------------|-------|----------------|
|    | 首页 专修课程       | 单修课程 我的报名 沭            | 追通知 用户中心 |                  |       |                |
| 前列 | 〔 〉 专修课程 〉 查看 |                        |          |                  |       |                |
|    | 查看            |                        |          |                  |       |                |
|    | 课程详情基地详情      | Ĵ.                     |          |                  |       |                |
|    | 基地名称          | 测试基地002                | 是否有专修    | 是                | 是否有单修 | 묘              |
|    | 单修范围          | 肺功能检查,呼吸治疗,呼吸康复        |          |                  | 医院级别  | 二级甲等           |
|    | 科室名称          | 临床操作科室研究室              | 医院地址     | 吉林省 白山市 临江市 和平街道 |       |                |
|    | 医院概况          | 北京大学人民医院               |          |                  |       |                |
|    | PCCM科概况       | pccm简述                 |          |                  |       |                |
|    | 优势/特长         | 资深师资,优秀团队              |          |                  |       |                |
|    |               |                        |          |                  |       |                |
|    |               |                        |          |                  |       |                |

| 6        | PCCM专修单修信息                          | 是理平台      | 学员端     |          |                  |                |        |          |               |            | 您好,欢迎傅用            | _ <b>→] </b> 退出 |
|----------|-------------------------------------|-----------|---------|----------|------------------|----------------|--------|----------|---------------|------------|--------------------|-----------------|
| ť        | 页 专修课程                              | 单修课程      | 我的报名    | 消息通知     | 用户中心             |                |        |          |               |            |                    |                 |
| 首页 >     | 我的报名                                |           |         |          |                  |                |        |          |               |            |                    |                 |
| 我        | 的报名                                 |           |         |          |                  |                |        |          |               |            |                    |                 |
| 课程       | ◆移課程     单修課程     《太恋: 全部 ∨ 据     》 | · 名状态: 全部 | ~ 志愿:   | 全部 ~     | 基地医院: 请输         | 入基地医院          |        |          |               |            |                    |                 |
| 序号       | 课程名称                                | 学期        | 基地医院    | 报名人数/计划人 | 报名时间             | 录取时间           | 志愿     | 课程状态     | 报名状态          | Ħ          | 作                  | _               |
| 1        | 北京大学人民医院专修课                         | 专修春季      | 测试基地002 | 0/20     | 2019-04-23 00:   | 2019-04-24 00: |        | 已发布      | 未报名           | Ŧ          | 語 下载报名表 删除         |                 |
| 2        | 北京大学人民医院课程05                        | 秋季招生      | 测试基地002 | 0/50     | 2019-04-23 00:   | 2019-04-24 00: |        | 已发布      | 未报名           |            | 睡着 下载报名表 删除        |                 |
| 3        | 北京医科大学专修课程                          | 专修春季      | 测试基地002 | 0/5      | 2019-04-22 00:   | 2019-04-23 00: | -      | 报名中      | 未报名           | Ţ.         | 晒 下载报名表 报名 删除      |                 |
| 4        | 北京大学人民医院课程03                        | 春季招生      | 测试基地002 | 0/50     | 2019-04-22 00:   | 2019-04-23 00: |        | 报名中      | 未报名           | ž          | 語 下载报名表 报名 删除      |                 |
| 5        | 北京大学人民医院专修课                         | 专修春季      | 测试基地002 | 2/100    | 2019-04-21 00:   | 2019-04-22 00: | -      | 第一志愿录取中  | 已报名           | 3          | 语 报名表              |                 |
| 6        | 北京大学人民医院04课程                        | 春季招生      | 测试基地002 | 0/80     | 2019-04-21 00:   | 2019-04-22 00: | -      | 第一志愿录取中  | 未报名           | ž.         | 酒 删除               |                 |
| 7        | 北京医科大学专修课程02                        | 北京大学      | 测试基地002 | 0/3      | 2019-04-19 19:   | 2019-04-19 19: | -      | 已结束      | 未报名           | Ŧ          | 睡着 删除              |                 |
| <u>8</u> | 北京库利士学课程001                         | 业宣臣科工会    | 测过基地002 | _1/2     | 2010 04 40 12- 1 | 7,010 04 10 19 |        |          | 土 <b>平</b> 昭2 |            | ·弄 纪夕夷             | 1               |
| 已结束      | 未报名                                 | 查看        | 删除      | 9        | 云忠平4月18          | 日中午报名基 注       | 表忠平4月… | 云忠平测试基地6 | 2/5           | 2019-04-18 | 10: 2019-04-18 15: | -               |
| 已結束      | 未录取                                 | 宣石        | 报名表     | 1        | 0 0000001111     | 1              | 01学期   | 测试基地002  | 1/5           | 2019-04-17 | 16: 2019-04-17 17: | =               |

- ٥
- ٥
- - 6.1

| 您好,欢迎使用 -           | •] івн (Ср) РСС      | N专修事修信             |              |            |                     |               |                      |                     |
|---------------------|----------------------|--------------------|--------------|------------|---------------------|---------------|----------------------|---------------------|
|                     |                      |                    |              | 首页         | 报名管理                | 考核管理          | 消息通知                 | 用户中心                |
|                     |                      |                    | 首页           | > 考核管理 >   | 线上考试                |               |                      |                     |
|                     |                      |                    | 1            | 线上考试       |                     |               |                      |                     |
| ✓ 考试名称: 清输〉         | 考试名称                 |                    | 4            | 新成时间:      | 开始日期 - 结束日期         | 进修类型:         |                      | 考试状态: 全部            |
| 考试时间                | 考试状态                 | 操作                 | 序;           | 号 考试名      | 称                   | 进修类型          | 报名时间                 | 市核时间                |
| 2020-04-02至2020-04- | 2020-04-04 10:16至11: | 报名中                | 查看 加入我的考试    | 1          | 12345678901         | 1234567890123 | 专修                   | 2020-04-01至2020-04- |
| 2020-04-02至2020-04- | 2020-04-04 10:15至11: |                    | 查看 加入我的考试    | 2          | 2                   |               | 呼吸治疗,呼吸治疗(医          | 2020-04-01至2020-04- |
| 2020-04-02至2020-04- | 2020-04-04 10:15至11: | 报名中                | 查看 加入我的考试    | 3          | 12345678901         | 1234567890123 | RICU/MICU, RICU/MICU | 2020-04-01至2020-04- |
| 2020-04-01至2020-04- | 2020-04-01 11:20至11: |                    | 查看           | 4          | 12345678901         | 234567890123  | RICU/MICU, RICU/MICU | 2020-04-01至2020-04- |
| 2020-04-01至2020-04- | 2020-04-03 00:00至21  | 审核中                | 查看           | 5          | 1                   |               | 专修                   | 2020-03-31至2020-04- |
|                     |                      | 据名中                | 春春_加入我的老试    | 6          | 1234567890          |               | RICH/MICH RICH/MICH  |                     |
| 平測试考试0331           | RICU/MICU,RICU/MICU( | 2020-03-31至2020-03 | 2020-03-31至2 | 2020-03 20 | )20-03-31 15:35至15. | . 已结束         | 查看                   | 7 云忠                |
| 学员过滤问题              | RICU/MICU,RICU/MICU( | 2020-03-31至2020-03 | 2020-03-31至2 | 2020-04 20 | )20-04-10 15:11至16: | 市核中           | 查看                   | 8 报考                |
| 092bug考试            | RICU/MICU,RICU/MICU( | 2020-03-31至2020-03 | 2020-03-31至2 | 2020-03 20 | )20-03-31 14:35至23. | 已结束           | 查看                   | 9 测试                |
| 考试-2020-03-31-2     | RICU/MICU,RICU/MICU( | 2020-03-31至2020-03 | 2020-03-31至2 | 2020-03 20 | )20-03-31 12:04至13. | 日結束           | 查有                   | 10 新増               |
| 10条, 共46条           |                      |                    |              |            | 12                  | 3 4 5         | > 前往 1 7             | 5 当前页面显示19          |

| 新田         新田 田田         新田 田田         新田 田田         新田 田田         新田 田田         新田 田田         新田 田田         新田 田田         新田 田田         新田 田         新田 田         MI H H H H         MI H H H H         MI H H H H         MI H H H H         MI H H H H         MI H H H H         MI H H H H         MI H H H H         MI H H H         MI H H H         MI H H H         MI H H H         MI H H H         MI H H H         MI H H H         MI H H H         MI H H         MI H H </th <th>💮 PCCM专修单修</th> <th>信息管理平台 学员端</th> <th></th> <th></th> <th></th> <th></th> <th></th> <th></th> <th>您好,欢迎使用</th> <th>+) 返出</th>                                                                                                    | 💮 PCCM专修单修             | 信息管理平台 学员端                            |                                                                                                    |                    |            |                   |       |                         | 您好,欢迎使用               | +) 返出    |
|----------------------------------------------------------------------------------------------------|------------------------|---------------------------------------|----------------------------------------------------------------------------------------------------|--------------------|------------|-------------------|-------|-------------------------|-----------------------|----------|
| ВДС «НАШТВ «ТАХО»         ВАКО         ВАКО <th>古市 将名管理</th> <th>来該管理</th> <th>用白白心</th> <th>r and difference</th> <th>-627</th> <th></th> <th></th> <th></th> <th></th> <th></th>                                                                                                    | 古市 将名管理                | 来該管理                                  | 用白白心                                                                                                    | r and difference   | -627       |                   |       |                         |                       |          |
|                                                                                                    |                        | 首页《考核管理《                              | ure the second second |                    |            |                   |       |                         |                       |          |
|                                                                                                    |                        | 我的差试                                  |                                                                                                    |                    |            |                   |       |                         |                       |          |
| Yatobiol         Yatobiol                                                                                                    |                        |                                       | 极机考试                                                                                                    | 考试状态: 全部           | 1 ~ 报名     | 状态: 全部 ~          | 考试名称: | 非输入考试名称                 | ٩                     |          |
| 1.9119-12_71 (200532) PM         1.9510 (1.7152200-01-20)         2019-12-25 (200512-00)         2019-12-25 (200512-00)         2019-12-25 (200512-00)         2019-12-25 (200512-00)         2019-12-25 (200512-00)         2019-12-25 (200512-00)         2019-12-25 (200512-00)         2019-12-25 (200512-00)         2019-12-25 (200512-00)         2019-12-25 (200512-00)         2019-12-25 (200512-00)         2019-12-25 (200512-00)         2019-12-25 (200512-00)         2019-12-25 (200512-00)         2019-12-25 (200512-00)         2019-12-25 (200512-00)         2019-12-25 (200512-00)         2019-12-25 (200512-00)         2019-12-25 (200512-00)         2019-12-25 (200512-00)         2019-12-25 (200512-00)         2019-12-25 (200512-00)         2019-12-25 (200512-00)         2019-12-25 (200512-00)         2019-12-25 (200512-00)         2019-12-25 (200512-00)         2019-12-25 (200512-00)         2019-12-25 (200512-00)         2019-12-25 (200512-00)         2019-12-25 (200512-00)         2019-12-25 (200512-00)         2019-12-25 (200512-00)         2019-12-25 (200512-00)         2019-12-25 (200512-00)         2019-12-25 (200512-00)         2019-12-25 (200512-00)         2019-12-25 (200512-00)         2019-12-25 (200512-00)         2019-12-25 (200512-00)         2019-12-25 (200512-00)         2019-12-25 (200512-00)         2019-12-25 (200512-00)         2019-12-25 (200512-00)         2019-12-25 (200512-00)         2019-12-25 (200512-00)         2019-12-25 (200512-00)         2019-12-25 (200512-00)         2019-12-25 (200512-00)         2019-12-25 (20051 | 考试时间                   | 考试状态 报名状态                             | 操作                                                                                                    | 序号 考证              | t名称        | 进修类型              |       | 报名时间                    | 审核时间                  |          |
| 19-11-25至2019-12-20     2019-12-25至2020-01-20     2019-12-25 1000至12:00     居谷     夏香     夏香     夏6     2019年月6     月6     月6     月6     月6     月6     月6     月6     月6     月6     月6     月6     月6     月6     月6     月6     月6     月6     月6     月6     月6     月6     月6     月6     月6     月6     月6     月6     月6     月6     月6     月6     月6     月6     月6 <th< td=""><td></td><td>·····································</td><td>李振 将文 则於</td><td>201</td><td>9年9년 专作来校</td><td>the second second</td><td></td><td>2010-11-25-52010-12-20</td><td>2019-12-25-2020-01-20</td><td><u>n</u></td></th<>                                                                                                    |                        | ····································· | 李振 将文 则於                                                                                                    | 201                | 9年9년 专作来校  | the second second |       | 2010-11-25-52010-12-20  | 2019-12-25-2020-01-20 | <u>n</u> |
| 29/5/11-2552/019-12-20 2019-12-25至2020-01-20 2019-12-25 10:00至12:00 将导动 已通过 查看 会如今优 2019年与专导专指 令将 2019年上55至2020-01-20 2019-12-25 10:00至12:00 并导动 2019年上55至2020-01-20 2019-12-25 10:00至12:00 并导动 2019年上55至2020-01-20 2019-12-25 10:00至12:00 并导动 2019年上55至2020-01-20 2019-12-25 10:00至12:00 并导动 2019年上55至2020-01-20 2019年上55至2020-01-20 2019年上55 10:00至12:00 并导动 2019年上55至2020-01-20 2019年上55 10:00至12:00 并导动 2019年上55 10:00至12:00 计导动 2019年上55 10:00至12:00 计同 2019年上55 10:00至12:00 计导动 2019年上55 10:00至12:00 计目 2019年上55 10:00至12:00 计目 2019年上55 10:00至12:00 计目 2019年上55 10:00至12:00 计目 2019年上55 10:00至12:00 10 10 10 10 10 10 10 10 10 10 10 10 1                                                                                                    | )19-11-25至2019-12-20   | 2019-12-25至2020-01-20                 | 2019-12-25 10:00至12:00                                                                                                    | 报名中                | 已报名        | 直看 取消报名           | 2     | 2019年单修专修考核             | 单修类型1                 | 20       |
| 2019-11-大阪2019-12-20     2019-12-25(2020-01-20)     2019-12-25(2020-01-20)     2019-12-25(2020-01-20)     2019-12-25(2020-01-20)     2019-12-25(2020-01-20)     2019-12-25(2020-01-20)     2019-12-25(2020-01-20)     2019-12-25(2020-01-20)     2019-12-25(2020-01-20)     2019-12-25(2020-01-20)     2019-12-25(2020-01-20)     2019-12-25(2020-01-20)     2019-12-25(2020-01-20)     2019-12-25(2020-01-20)     2019-12-25(2020-01-20)     2019-12-25(2020-01-20)     2019-12-25(2020-01-20)     2019-12-25(2020-01-20)     2019-12-25(2020-01-20)     2019-12-25(2020-01-20)     2019-12-25(2020-01-20)     2019-12-25(2020-01-20)     2019-12-25(2020-01-20)     2019-12-25(2020-01-20)     2019-12-25(2020-01-20)     2019-12-25(2020-01-20)     2019-12-25(2020-01-20)     2019-12-25(2020-01-20)     2019-12-25(2020-01-20)     2019-12-25(2020-01-20)     2019-12-25(2020-01-20)     2019-12-25(2020-01-20)     2019-12-25(2020-01-20)     2019-12-25(2020-01-20)     2019-12-25(2020-01-20)     2019-12-25(2020-01-20)     2019-12-25(2020-01-20)     2019-12-25(2020-01-20)     2019-12-25(2020-01-20)     2019-12-25(2020-01-20)     2019-12-25(2020-01-20)     2019-12-25(2020-01-20)     2019-12-25(2020-01-20)     2019-12-25(2020-01-20)     2019-12-25(2020-01-20)     2019-12-25(2020-01-20)     2019-12-25(2020-01-20)     2019-12-25(2020-01-20)     2019-12-25(2020-01-20)     2019-12-25(2020-01-20)     2019-12-25(2020-01-20)     2019-12-25(2020-01-20)     2019-12-25(2020-01-20)     2019-12-25(2020-01-20)     2019-12-25(2020-01-20)     2019-12-25(20                                                 | 例开门:范ະ凯子1240 .         | . Sol and Streams address of the lite | 2819-12-25-1040021696                                                                                                    | 整务室                | C#27       | 监查 求功成务           | 1×*   | 26195年考虑增加地位            | 146892362             |          |
| 2019-11-25星2019-12-20         2019-12-25星2020-01-20         2019-12-25 1000星12:00         申除中         回服法         查響         5         2019年時時時候         申停           2019-11-25星2019-12-20         2019-12-25 1000星12:00         持時は         已服法         查響         参修         6         2019年時時時候         申停                                                                                                    | 2019-11-25至2019-12-20  | 2019-12-25至2020-01-20                 | 2019-12-25 10:00至12:00                                                                                                    | <b>市核中</b> 1000-00 | ********** | 育着 表現过得限          | 1     | 2019年朝後专终来终             | M48出日3,               |          |
| 2019-11-25至2019-12-20         2019-12-25至2020-01-20         2019-12-25 1000區12:00         待导试         已通过         查署 参加导试         6         2019年時9号段         专得                                                                                                    | 2019-11-25至2019-12-20  | 2019-12-25 至2020-01-20                | 2019-12-25 10:00至12:00                                                                                                    | 审核中                | 已通过        | 宣君                |       | 5 2019年单修专修考核           | 专修                    |          |
|                                                                                                    | 2019-11-25至2019-12-20  | 2019-12-25至2020-01-20                 | 2019-12-25 10:00至12:00                                                                                                    | 待考试                | 已通过        | 查看 参加考试           |       | 6 2019年单修专修考核           | 专修                    |          |
|                                                                                                    | 2010 11 25772010 12 20 | 2010 12 05772020 01 20                | 2010 12 25 10 00 712 02                                                                                                    | 10.00              |            | and descent       |       | 7 001000000000000000000 | 40.50                 |          |
|                                                                                                    |                        |                                       |                                                                                                    |                    |            |                   |       |                         |                       |          |
|                                                                                                    |                        |                                       |                                                                                                    |                    |            |                   |       |                         |                       |          |
|                                                                                                    |                        |                                       |                                                                                                    |                    |            |                   |       |                         |                       |          |
|                                                                                                    |                        |                                       |                                                                                                    |                    |            |                   |       |                         |                       |          |
|                                                                                                    |                        |                                       |                                                                                                    |                    |            |                   |       |                         |                       |          |
|                                                                                                    |                        |                                       |                                                                                                    |                    |            |                   |       |                         |                       |          |
|                                                                                                    |                        |                                       |                                                                                                    |                    |            |                   |       |                         |                       |          |

| 报名     | 6                                       | 3      |
|--------|-----------------------------------------|--------|
| 请选择已经结 | 业需要进行考试的课程:                             |        |
| *进修课程: | 请选择 >>                                  |        |
| 学期:    |                                         |        |
| 基地医院:  |                                         |        |
| 重要提醒:  | 如果报名后未按时参加考试,则记录为缺考一次,再次报名<br>考试会记录为补考。 | ,<br>I |
|        | 取消 报名                                   |        |

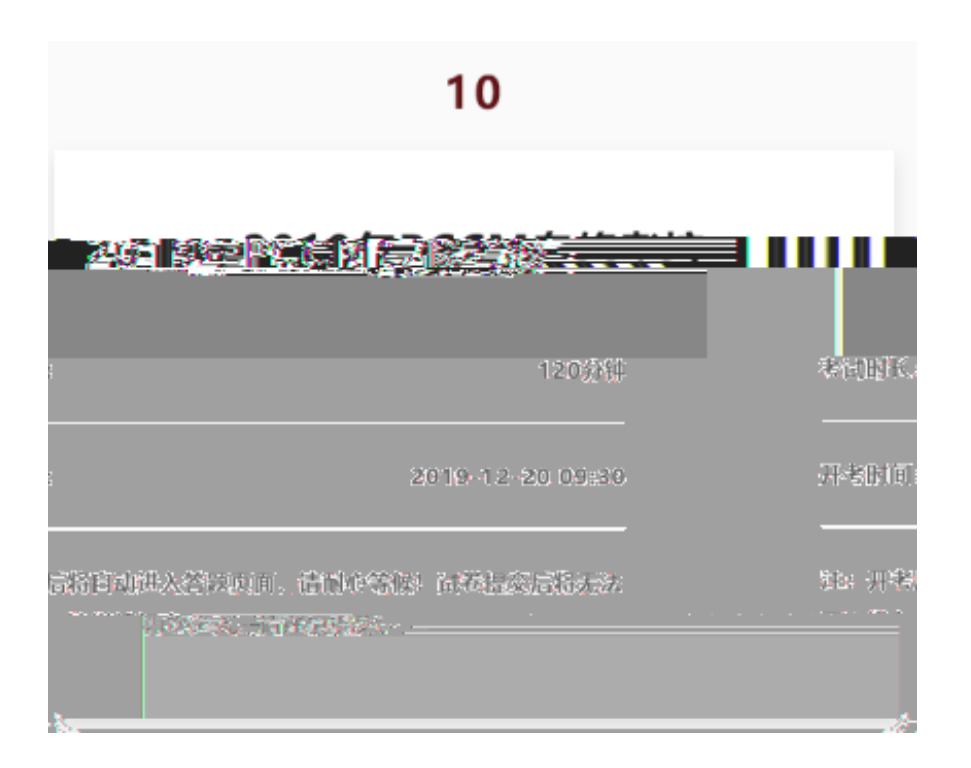

| 2019年PCCM专修考核试                                                 | 巻 00:59:5            |
|----------------------------------------------------------------|----------------------|
|                                                                | 完成进度                 |
| 答题必读:<br>1、考试中点击提交并确认,则视为交袭,将不能再继续进行答题。 <mark>通</mark> 《文集》是作! | 0/0                  |
| 2、如果答题过程中,因为电脑或网络问题导致答题中断,只要在考试结束时间前恢复,可以重新                    | 进入考试继续答题,直到考试结束时间。 提 |
| 3、答题时间结束系统将自动进行强制提交,已经勾选的试题均会进行成绩记录。                           |                      |
|                                                                |                      |
| 1.请在下面的内容选择一个你需要的资                                             |                      |
| ○ A # #                                                        |                      |
|                                                                |                      |
| ○ B.第二項                                                        |                      |
| O CARE                                                         |                      |
| □ —<br>○ D.第四項                                                 |                      |
|                                                                |                      |
|                                                                |                      |
| 2.请任卜圃的内容选择一个或多个你需要的选项【多选题】                                    | 1 1 PL-96 10         |
|                                                                |                      |
|                                                                | □ 8.漫三項              |
|                                                                | □ C.第三项              |
|                                                                |                      |
|                                                                | D.第四項                |

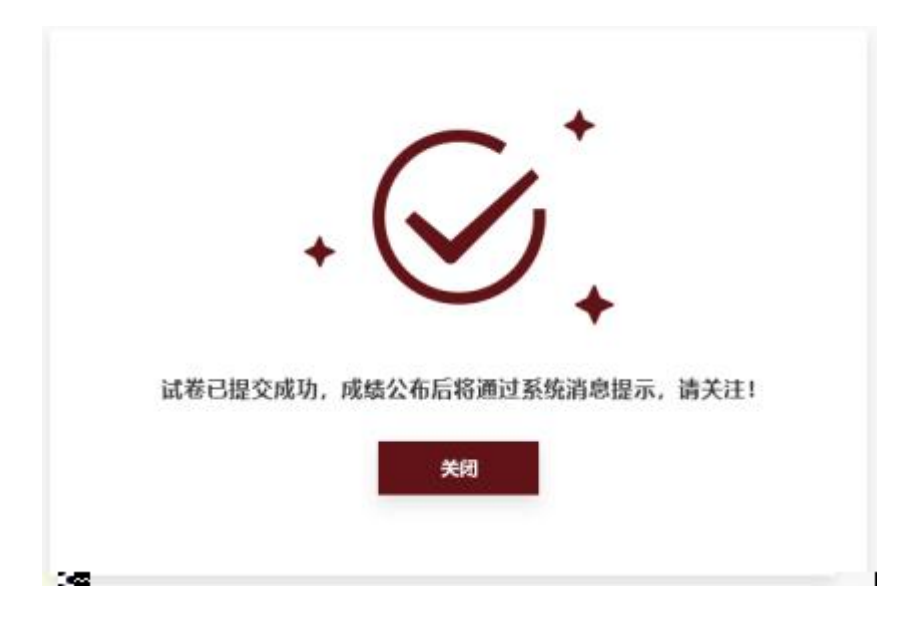

| 摸拟考试                   |            |
|------------------------|------------|
|                        | 考试时长:      |
| 正式考试时                  | 开考时间:      |
| Google Chrome参加考试。如条件7 | 注:我们强烈推荐将  |
| ,但必须设置为极速模式,具体操作       | 可以使用360、Q0 |

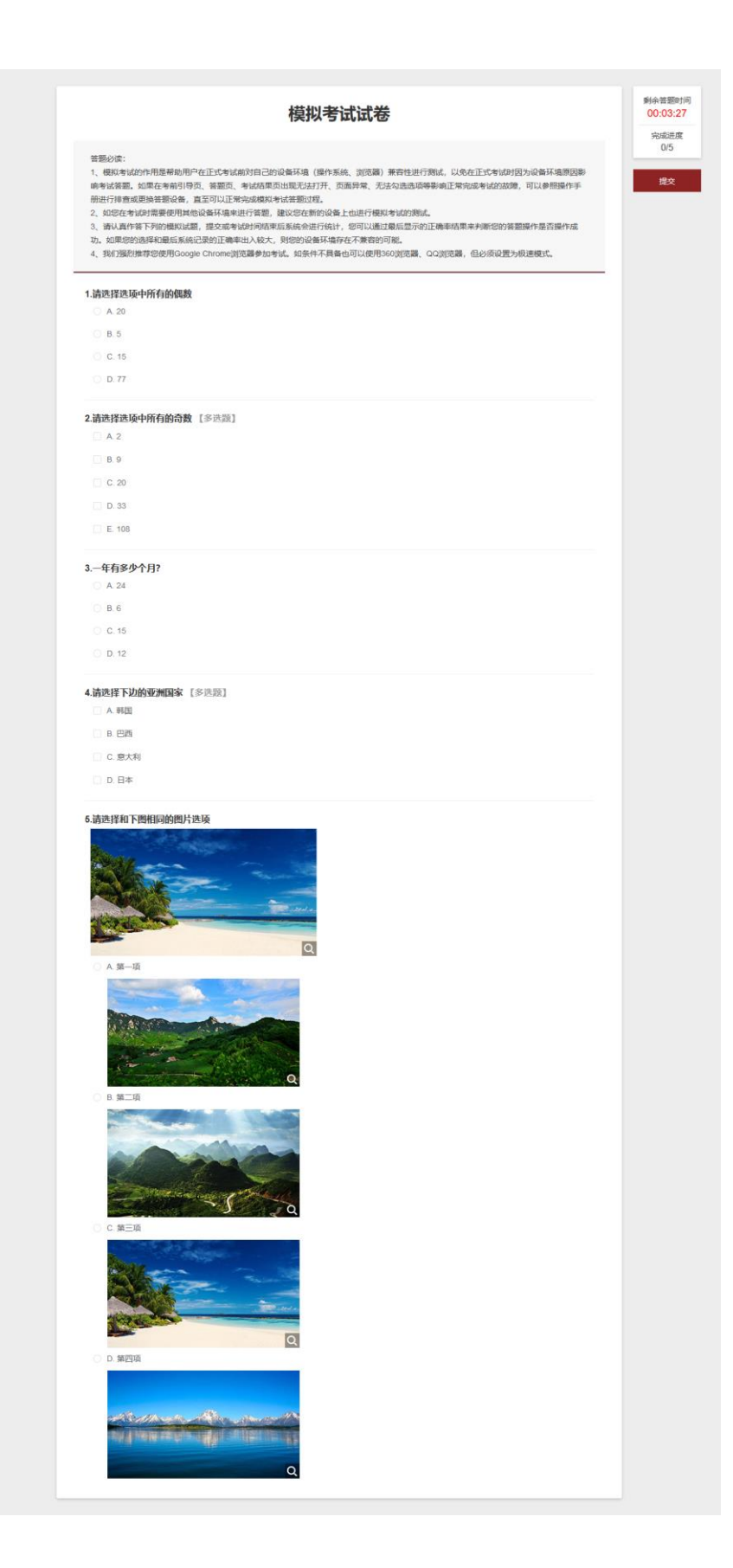

| 語文       現名協加       用自中心         田戸・今秋田道・2005年10       田田小山山山山山山山山山山山山山山山山山山山山山山山山山山山山山山山山山山山                                                                                                    |   | 💮 РСС   | CM专修单(    | 修信息管理平台                  | 学员端           |             |        |               |         |           |      |                  |                  | 您好,欢迎使用 | →] 退出 |
|----------------------------------------------------------------------------------------------------|---|---------|-----------|--------------------------|---------------|-------------|--------|---------------|---------|-----------|------|------------------|------------------|---------|-------|
|                                                                                                    |   | 首页      | 报名管理      | 考核管理                     | 消息通知          | 用户中心        |        |               |         |           |      |                  |                  |         |       |
| ・ ・・・・・・・・・・・・・・・・・・・・・・・・・・・                                                                                                    |   | 首页,考核管理 | E,视频考核    |                          |               |             |        |               |         |           |      |                  |                  |         |       |
|                                                                                                    |   | 视频考     | 痰         |                          |               |             |        |               |         |           |      |                  |                  |         |       |
| 内容         課税合         学税         減損気効         身修洗型         上検払上対所         授税代売         課及対所         デ分対所         デク分加車         日か         日か           1         2019年2次月人民度武第一冊等待当該         神修洗型240季目生         中日 払打完款         神修洗型         201911-25 23.59         非 提交         ・・・・・・・・・・・・・・・・・・・・・・・・・・・・・・・・・・・・                                                                                                    |   | 视频状态:   | 全部        | ➤ 课程名称: 前油.              | 入课程名称         | ٩           |        |               |         |           |      |                  |                  |         |       |
| 1       2019年2次人民業成第一冊9号均消       申修見型2春号出生       中日点好電流       申修見型2       2019-11-25 23:59       米提交       ・・・・・・・・・・・・・・・・・・・・・・・・・・・・・・・・・・・・                                                                                                    |   | 序号      | 课程名称      |                          | 学期            | 基地医院        | 单修类型   | 上传截止时间        |         | 視频状态      | 提交时间 | 评分时间             | 评分结果             | 操作      |       |
| 2         2019年北京人民國武第一期會傳站训 申修员型名專手組生 中日点好國武 申修务型1         2019-11-25 23.59         未撤交         ····         ····         上角电流           1         3         2019年北京人民國武第一期會修站训 申修员型名專題生 中日点好國武 申修务型2         2019-11-25 23.59         例行分         2019-10-25 11.45         ····         ····         ■         ■         ■           1         3         2019年北京人民國武第一副會修站训 申修员型名專題生 中日批好國武 申修务型2         2019-11-25 23.59         例行分         2019-10-25 11.45         ····         ····         ■         ■         ■         ■         ■         ■         ■         ■         ■         ■         ■         ■         ■         ■         ■         ■         ■         ■         ■         ■         ■         ■         ■         ■         ■         ■         ■         ■         ■         ■         ■         ■         ■         ■         ■         ■         ■         ■         ■         ■         ■         ■         ■         ■         ■         ■         ■         ■         ■         ■         ■         ■         ■         ■         ■         ■         ■         ■         ■         ■         ■         ■         ■         ■         ■         ■         ■         < |   | 1       | 2019年北京人民 | 民医院第一期专修培训               | 单修类型2春季扬      | 生 中日友好医院    | 单修类型6  | 2019-11-25 23 | :59     | 未提交       |      |                  |                  | 上传视频    |       |
| 3         2019年北京人民医院第一册参修培训         单修典型24季距生         中日及打医院         単修典型2         2019-11-25 2359         将开分         2019-10-25 11:45           構築           1         4         2019年北京人民医院第一册参修培训         申修典型26季距生         中日及打医院         申修典型2         2019-11-25 2359         已开分         2019-10-25 11:45           ##           1               #         #                                                                                                    |   | 2       | 2019年北京人民 | 民医院第一期专修培训               | 单修类型2春季招      | 生 中日友好医院    | 单修类型1  | 2019-11-25 23 | :59     | 未提交       |      |                  |                  | 上传视频    |       |
| 4 2019年北京人民國院第一副寺寺培训 参拝美型2春季班生 中日政好国院 参博类型 2019-11-25 23:59 已計分 2019-10-25 11:45 2019-12-25 10:00 合格 構築     4 2019年北京人民国院第一副寺寺培训 参拝美型2春季班生 中日政府国際 参拝美型 2019-11-25 23:59 已計分 2019-10-25 11:45 2019-12-25 10:00 合格 構築                                                                                                    | t |         | 3         | 2019年北京人民医院第一            | 期专修培训         | 单修类型2春季招生   | 中日友好医院 | 单修类型2         | 2019-11 | -25 23:59 | 待评分  | 2019-10-25 11:45 |                  |         | 播放视频  |
|                                                                                                    | ŧ |         | 4         | 2019年北京人民医院第一            | 期专修培训         | 单修类型2春季招生   | 中日友好医院 | 单修类型3         | 2019-11 | -25 23:59 | 已评分  | 2019-10-25 11:45 | 2019-12-25 10:00 | 合格      | 播放视线  |
|                                                                                                    |   |         | Do.       | and observations and the | 10.0049-30210 | 的这些司马克莱克的也。 |        | 10000000000   | 2010/04 | 05-23/00- | 3884 | 2010/20.25/44/0- | 2010-00-05-0.00- | 25.04%  | -     |
|                                                                                                    |   |         |           |                          |               |             |        |               |         |           |      |                  |                  |         |       |
|                                                                                                    |   |         |           |                          |               |             |        |               |         |           |      |                  |                  |         |       |
|                                                                                                    |   |         |           |                          |               |             |        |               |         |           |      |                  |                  |         |       |
|                                                                                                    |   |         |           |                          |               |             |        |               |         |           |      |                  |                  |         |       |
|                                                                                                    |   |         |           |                          |               |             |        |               |         |           |      |                  |                  |         |       |
|                                                                                                    |   |         |           |                          |               |             |        |               |         |           |      |                  |                  |         |       |
|                                                                                                    |   |         |           |                          |               |             |        |               |         |           |      |                  |                  |         |       |
|                                                                                                    |   |         |           |                          |               |             |        |               |         |           |      |                  |                  |         |       |
|                                                                                                    |   |         |           |                          |               |             |        |               |         |           |      |                  |                  |         |       |
|                                                                                                    |   |         |           |                          |               |             |        |               |         |           |      |                  |                  |         |       |
|                                                                                                    |   |         |           |                          |               |             |        |               |         |           |      |                  |                  |         |       |
|                                                                                                    |   |         |           |                          |               |             |        |               |         |           |      |                  |                  |         |       |

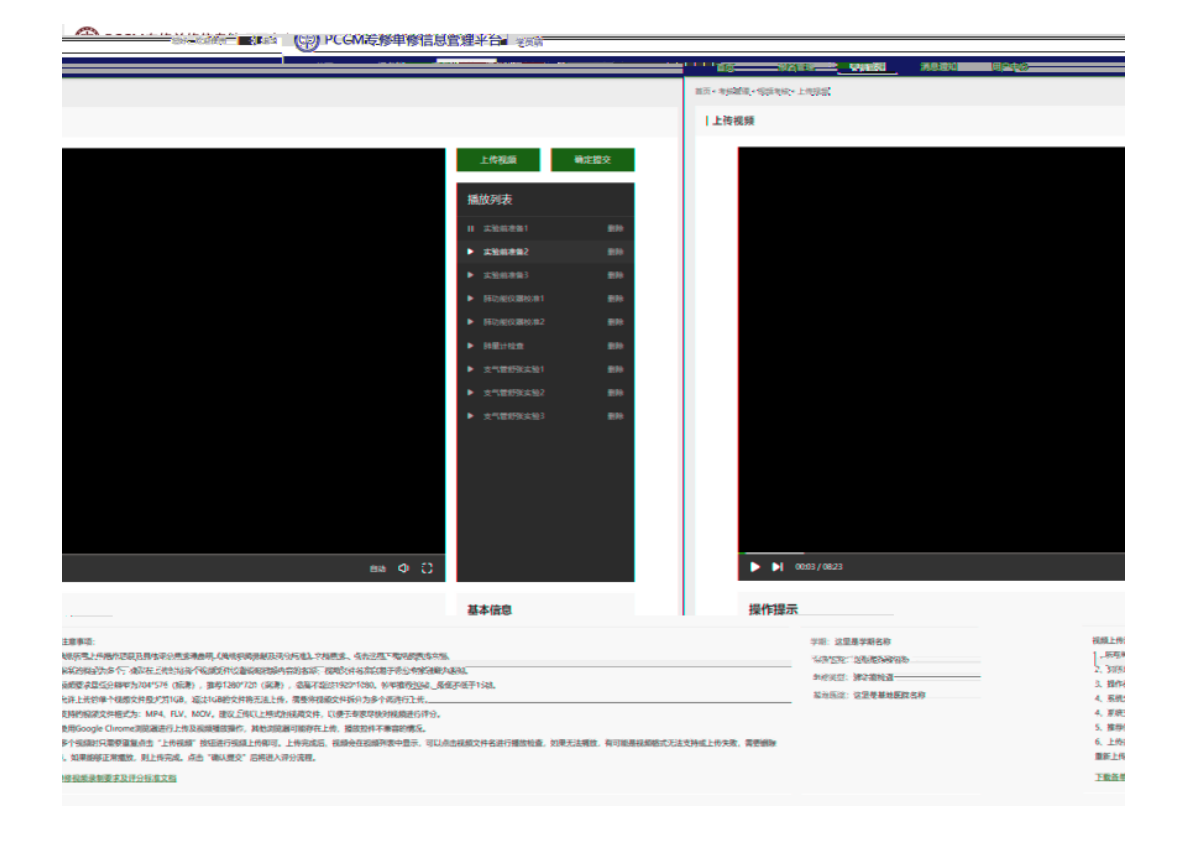

|                              | 8                                                |
|------------------------------|--------------------------------------------------|
| 如果有多个,建议在名称命名时排序             |                                                  |
| 上传的视频格式支持MP4、FLV、MOV<br>上传视频 |                                                  |
| 取消                           | 确定                                               |
|                              | 如果有多个,建议在名称命名时排序<br>上传的视频格式支持MP4、FLV、MOV<br>上传视频 |

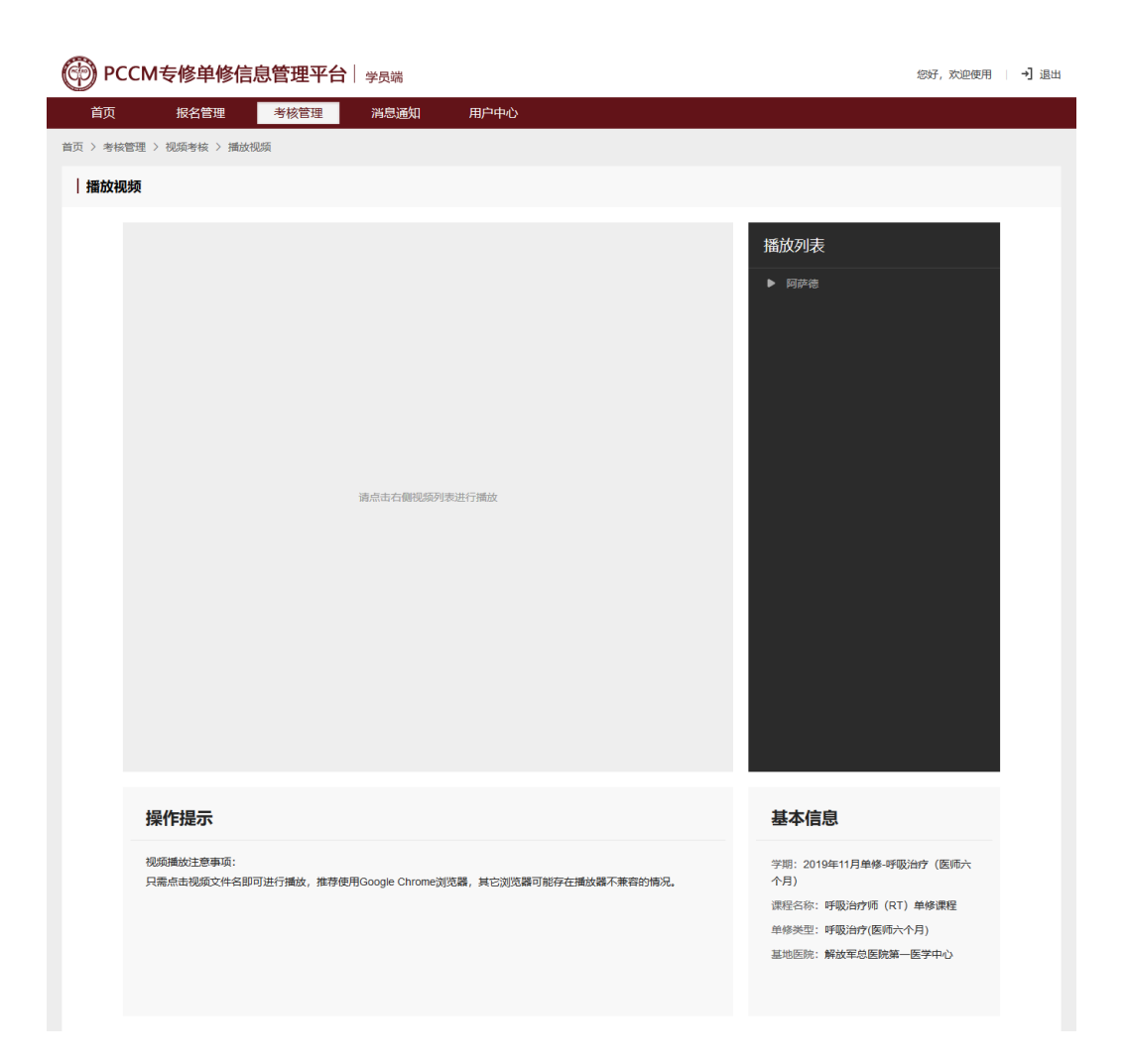

| ⑦ PCCM专修单修信息管理平台   学员端 您好,欢迎使用 ↓ → 退出 |            |                   |                                                      |              |               |                        |                  |                  |           |       |
|---------------------------------------|------------|-------------------|------------------------------------------------------|--------------|---------------|------------------------|------------------|------------------|-----------|-------|
| 首页                                    | 、 专修课程     | 单修课程              | 我的报名                                                 | 消息通知         | 用户中心          |                        |                  |                  |           |       |
| 首页 〉 消                                | 息通知        |                   |                                                      |              |               |                        |                  |                  |           |       |
| 消息                                    | 通知         |                   |                                                      |              |               |                        |                  |                  |           |       |
|                                       |            |                   |                                                      |              |               |                        |                  |                  |           |       |
|                                       |            |                   |                                                      |              |               |                        |                  |                  | 全部        | 删除    |
|                                       | 标题         | 内容                |                                                      |              |               |                        | 状态               | 发送时间             | 拔         | 影作    |
|                                       | 报名课程录取结束提醒 | 您报名的名称为           | 5"北京医科大学课程0                                          | 01"课程录取工作已   | 经在2019年04月19日 | 19时结束,您可以              | 未读               | 2019-04-19 19:20 | 1         | 管看 删除 |
| CTT 72710-589                         |            |                   | L'IND <u>CEN</u> AQAQ <u>CC</u> QN <mark>E</mark> TT |              |               | the Contraction of the |                  |                  | 123/01/12 |       |
|                                       |            |                   |                                                      | NAT THE REAL | 34 UST (1993) | ~                      |                  |                  |           | 24287 |
| 录取结束提醒                                | 星 您报名的名称   | 为"0000001111"课程录题 | 收工作已经在2019年0                                         | 4月17日 18时结束, | 您可以到我的报名      | 未读                     | 2019-04-17 18:50 | 查看 删除            |           | 报名课程  |
| 录取结束提醒                                | 星 您报名的名称   | 为"0000002222"课程录  | 取工作已经在2019年0                                         | 4月17日 18时结束  | , 您可以到我的报     | 已读                     | 2019-04-17 18:50 | 查看 删除            |           | 报名课程  |
| 录取结束提醒                                | 星 您报名的名称   | 为"0000001111"课程录题 | 收工作已经在2019年0                                         | 4月17日 18时结束, | 您可以到我的报名      | 未读                     | 2019-04-17 18:30 | 查看 删除            |           | 报名课程  |
| 录取结束提醒                                | 皇 您报名的名称   | 为"0000002222"课程录  | 取工作已经在2019年0                                         | 4月17日 18时结束  | , 您可以到我的报     | 已读                     | 2019-04-17 18:30 | 查看 删除            |           | 报名课程  |
| 录取结束提醒                                | 星 您报名的名称   | 为"0000001111"课程录  | 取工作已经在2019年0                                         | 4月17日 18时结束  | 您可以到我的报名      | 未读                     | 2019-04-17 18:30 | 查看 删除            |           | 报名课程  |

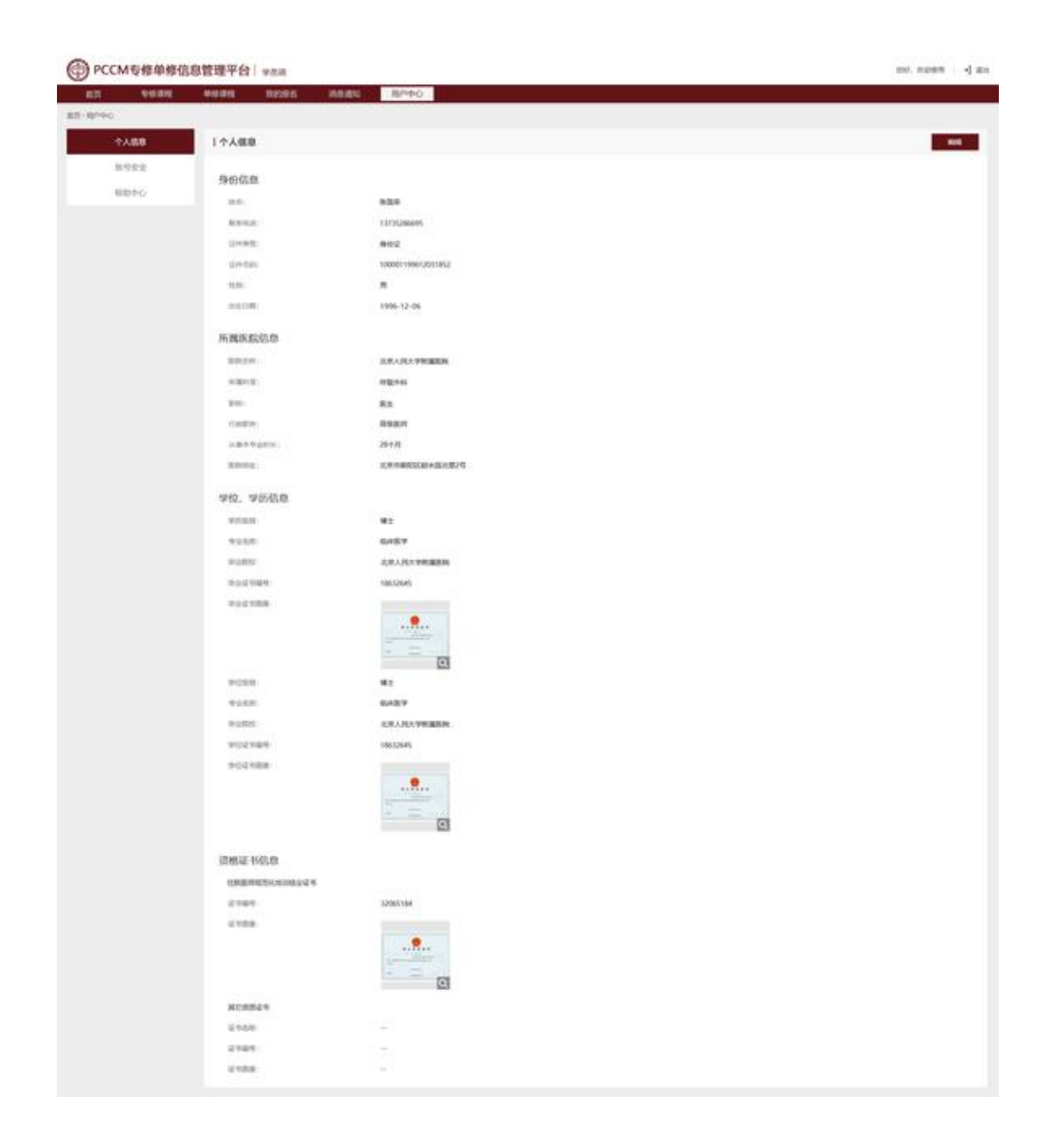

| PCCM专修单修信息管理平台   学员端 |      |                  |                                                                |        |      | 您好,欢迎使用 │ →] 退出 |  |  |
|----------------------|------|------------------|----------------------------------------------------------------|--------|------|-----------------|--|--|
| 首页                   | 专修课程 | 单修课程             | 我的报名                                                           | 消息通知   | 用户中心 |                 |  |  |
| 首页 > 用户中心            |      |                  |                                                                |        |      |                 |  |  |
| $\uparrow$           | 人信息  | 账号安全             | È                                                              |        |      |                 |  |  |
| 账                    | 号安全  | 607              |                                                                |        |      |                 |  |  |
| 帮                    | 助中心  | 修成               | 修 <b>以密码</b><br>密码支持数字、大小写字母和标点符号,长度6-20位,建议您经常修改密码,以保证账号更加安全。 |        |      |                 |  |  |
|                      |      | <b>换</b> 绑<br>可以 | <b>浮于机号</b><br>使用手机136***666                                   | 56马上登束 |      | 去接绑             |  |  |

| PCCM专修的 | 忽好,欢迎使用 丨 🚽 退出 |                             |  |
|---------|----------------|-----------------------------|--|
| *** *** |                |                             |  |
|         | 首页 > 用户中心      |                             |  |
|         | 个人信息           | 帮助中心                        |  |
|         | 账号安全           | <b>温作王</b> 职                |  |
|         | 帮助中心           | <b>3来1Fナ1</b> 加<br>点击下鼓噪作手册 |  |
|         |                |                             |  |
|         |                |                             |  |
|         |                |                             |  |
|         |                |                             |  |
|         |                |                             |  |
|         |                |                             |  |
|         |                |                             |  |